# 地下埋設物における MR 可視化システムの構築

## 1. はじめに

近年, AR/MR 可視化技術は, 建設分野における様々な分 野・用途に対して適用が試みられている. 既往の研究では, 筆者らは, 空間の 3 次元形状の認識と自己位置の推定を同時 に行う SLAM (Simultaneous Localizationand Mapping) 技術を搭載したスマートフォンを用いた地下構造物・埋設 物の AR 可視化システムの構築を行ってきた<sup>1)</sup>. しかしス マートフォンによる AR 可視化は, 画面が小さく, また可 視化を行う際に手が塞がってしまう, という使用上のデメ リットがある<sup>2)</sup>.

そこで本報告では,着装型の MR デバイス HoloLens 2 に着目して重畳の精度を向上させる手法および可視化に関 する検討を行い,地下構造物におけるシステムの現場検証 を行う.

## 2. 開発環境

本研究では, Mixed Reality Toolkitt-Unity(MRTK)version 2.5 ライブラリを用いた MR 可視化システムの構築を行う. 開発環境は Unity 2019.4.11f1(64-bit) を使用し, プログラ ミング言語は C#を用いた.本システムでは, MRTK を用 いることにより,空間でのインタラクションのためのクロ スプラットフォームの入力システム,基本コンポーネント, 共通の構成要素が備わっているため, HoloLens 2 に向けの アプリケーションの開発を高速化することが期待できる<sup>3)</sup>.

## 本研究の概要

HoloLens 2 を用いた施工現場における地下構造物の MR 可視化のフローチャートを図-1 に示す. 各工程について以 下に示す.

#### (1) 入力データ

可視化情報である 3D の CAD モデルを図-2 に示す,こ れは施工現場における地下構造物及び施工前後の構造躯体 をモデリングしたものである.全てのモデルを統合開発環 境 Unity に対応した fbx 形式に変換し入力データとして与 える.

## (2) オブジェクトの設定

図-2 に示したモデルを Unity に導入し,モデルの座標を 現実世界のモデルの対応物座標を合わせて位置合わせ作業 を行う.重畳する際に,HoloLens 2 では本体に搭載されて いる環境認識カメラによって現実世界の形状を把握し自分 の位置を推定する機能がある.それにより重畳した CAD モデルは HoloLens 2 が移動しても設置した場所にとどま

| 学生員 | ○滕                       | 飛                                           |
|-----|--------------------------|---------------------------------------------|
| 正会員 | 樫山                       | 和男                                          |
| 非会員 | 吉永                       | 崇                                           |
| 正会員 | 琴浦                       | 毅                                           |
| 正会員 | 石田                       | 仁                                           |
|     | 学生員<br>正会員<br>正会員<br>正会員 | 学生員 〇 滕   正会員 樫山   非会員 吉永   正会員 琴浦   正会員 石田 |

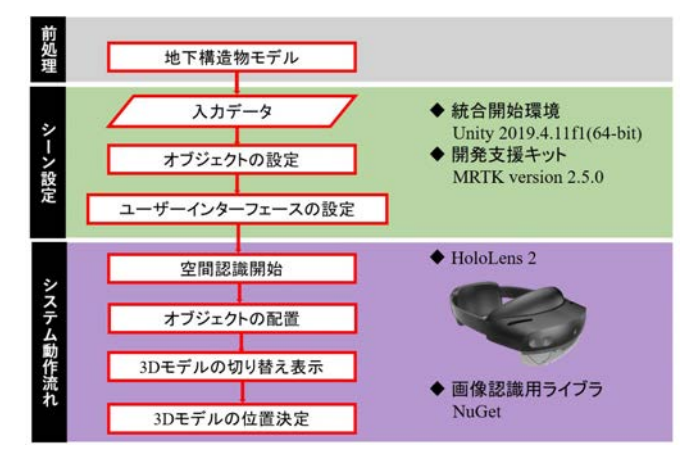

図-1 本システムのフローチャート

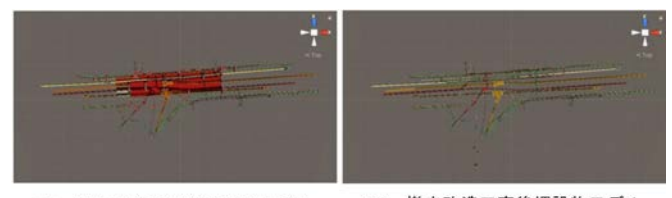

(1) 撤去改造工事前埋設物モデル (2) 撤去改造工事後埋設物モデル

図-2 3DのCADモデル

ることができる.

#### (3) ユーザーインターフェースの設定

#### a) 初期位置合わせ

本研究では初期位置合わせに HoloLens 2 QR コードト ラッキング機能を使用する. QR コードの検出は HoloLens 2 の環境認識カメラで行われ,その検出した QR コードの 座標と角度を 3D モデルに与えることで,重畳位置を決定 する. なお,QR コードマーカーは座標既知の既設構造物 用に設置し,地面から 1.5m の高さに貼り付ける.

### b) 操作盤

モデルの切り替え,モデルの配置などのイベントを実現す るため,本システムでは図-3に示す操作盤というものを作 成した.図に示すように,操作盤モデルはメインメニュー, 三つサブメニューにより構成される.メニューの機能につ いて以下に説明する.

- メインメニュー:ボタン操作で三つサブメニューの 選択が可能.
- サブメニュー1:施工前後の埋設物モデルの切り替え

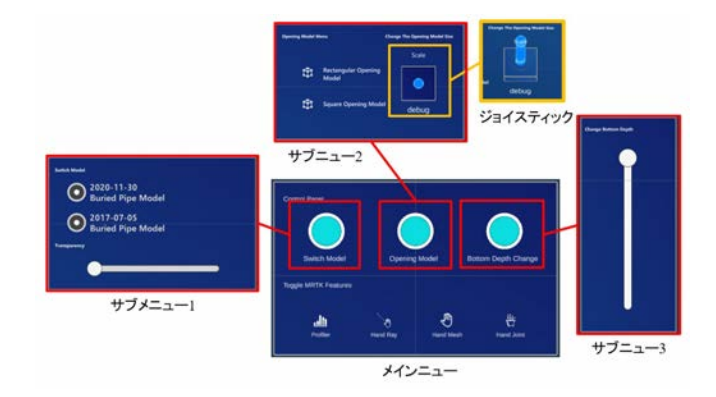

図-3 操作盤モデルの構成

とモデル全体の色透過率の変更が可能.

- サブメニュー2:開口部モデル表示/非表示の切り替えると開口部のサイズの変更が可能.
- サブメニュー3:スライダー操作で開口部モデルの底面の深さ変更が可能.

## 4. 施工現場における MR 可視化

施工維持管理における活用として,現場において地下埋 設物の 3D モデルの MR 可視化を行った.図-4 に示すよ うに,図-4(1) は撤去工事前のモデルの重畳結果となり, 図-4(2) は撤去工事後のモデル重畳結果となる.また,モデ ルの透過率をスライダーで変えることで,モデル種類ごと に表示させることができる.しかし,一般に地下埋設物を マスキング処理することなく表示すると地上に浮いている ように見えるという問題点が挙げられる.

そこで開口部モデルを用いたマスキング処理を行った, 開口部モデルは,地面に穴を設置して,可視化したい地下 埋設構築物の範囲を示す"覘き窓"である.なお,使用上 の向上にために,ジョイスティックを用いて開口部モデル の大きさ変更するような機能を追加した.本システムでは, 正方形と長方形二つ開口部モデルを用意した.図-5に示す ように,開口部モデルを用いることで,全体表示より違和 感がなく地面下にあるように表現できていることが確認で きた.また,開口部モデルのサイズ変更機能が正しく機能 していることも確認できる.

最後に,開口部モデル底面の深さ変更を行った結果を図-3 に示す.底面の深さ変更を行うことで,鉛直方向に対する 理解と全体表示で確認できなかった埋設物の埋まっている 深さの理解が容易となる.

## 5. おわりに

本論文では、地下埋設物の設計・施工・維持管理を支援す る可視化システムの構築を行った.具体的には、現地にお いて CAD モデルを簡便にかつ正確に重畳させる MR 可視 化システムの構築を行った.その結果、以下の結論を得た.

 複数モデルを切り替える機能とモデルの透過率の変 更を行う機能を追加したことで施工や維持管理等に おける諸作業を安全かつ効率的に行うことが可能と なった。

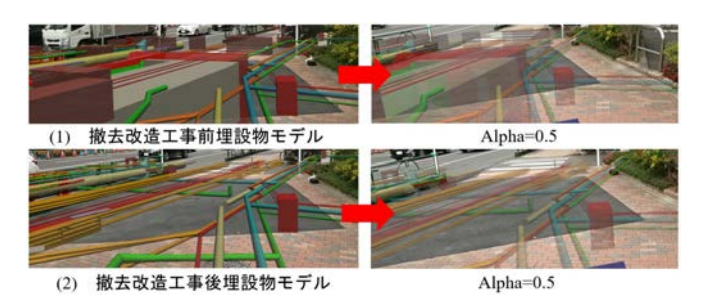

図-4 埋設物モデルのみ重畳結果

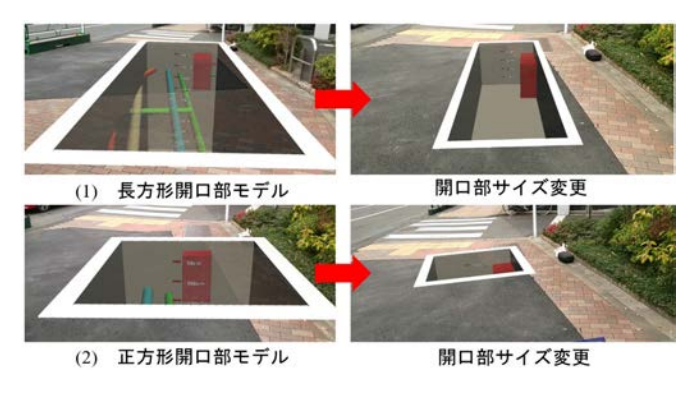

図-5 開口部モデル重畳結果及びサイズ変更

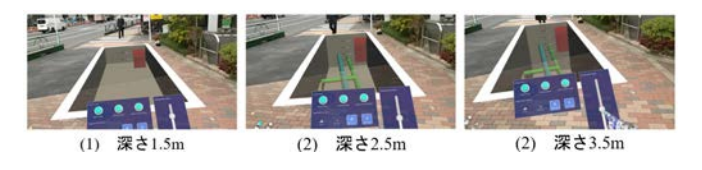

図-6 底面深さ変更を行った

- 地下構造物の可視化において,開口部モデルを用いることで違和感なく埋設物モデルを可視化できることがが可能となった.
- 開口部モデル底面の深さ変更機能により使用性の 向上を図ることが可能となり、全体表示で確認でき なかった埋設物の埋まっている深さを分かるように なった。

今後の課題として,光度などの環境によるモデル表示の 安定性の影響の検討と他の端末に画面共有する機能の作成 などが挙げられる.

#### 参考文献

- 池田 直旺,花立 麻衣子,樫山 和男,車谷 麻緒,吉永 崇,前田 勇司:SLAM 技術に基づく空間情報を用いた AR 可視化システムの構築とその適用性の検討,土木学会論文集 F3(土木情報学), Vol. 73No2, pp. II 48-II 54, 2017.
- 吉永 崇:次世代 AR デバイスの紹介—Microsoft HoloLens と Google Tango の概要と利用事例—,可視化情報学会誌, Vol.37, No.146, pp.128-133, 2017.07
- MicrosoftMixedRealityToolkit v2.5.3: https://github.com/Microsoft/MixedRealityToolkit-Unity/releases,2021/01/10 閲覧.